## Řešení problémů s provozem zařízení na iDMSS/gDMSS

Popis problému: Když se zákazníci pokusí zobrazit náhled zařízení, přidat zařízení, přehrávání nebo konfiguraci na iDMSS/ gDMSS, zobrazí se chybová zpráva "spojení selhalo".

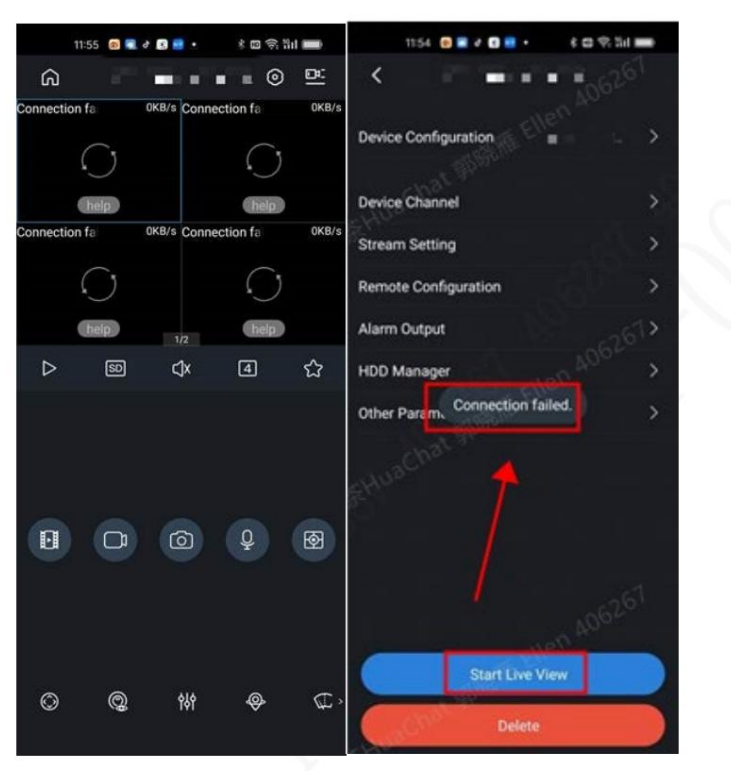

Příklad chyby:

Pokud si nejste jisti, zda používáte iDMSS nebo DMSS, zkontrolujte prosím odpovídající ikony APP na vašem telefonu:

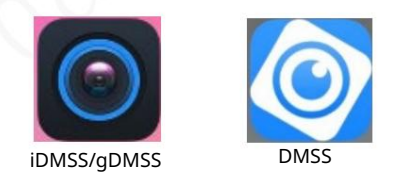

## Řešení: Převeďte iDMSS/gDMSS do DMSS

 Na domovské stránce iDMSS/gDMSS klikněte ve vyskakovacím okně na "Stáhnout nyní", abyste byli přesměrováni na stránku pro stažení obchodu s aplikacemi, nebo přímo navštivte obchod s aplikacemi (App Store nebo Google Play) a vyhledejte "DMSS". Poté kliknutím stáhněte aplikaci DMSS.

Můžete také naskenovat QR kód níže a stáhnout DMSS přímo.

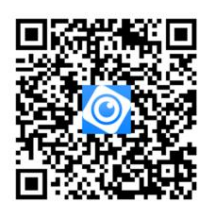

- 2. Otevřete DMSS a přihlaste se pomocí svého původního účtu iDMSS/gDMSS.
- 3. Pokud se zobrazí výzva " Upgrade účtu", klikněte na " Upgradovat účet". Po upgradu budou všechny informace o zařízení z vašeho původního účtu iDMSS/gDMSS převedeny na váš účet DMSS. Pokud neobdržíte výzvu "Upgrade účtu", stále se můžete přihlásit do DMSS, ale některé funkce (např. přidávání nových zařízení a sdílení zařízení) nemusí fungovat správně.
- 4. Zařízení můžete také přidávat hromadně bez přihlášení ke svému účtu DMSS přímým naskenováním QR kódu informací o zařízení v DMSS po exportu informací o zařízení na stránce zařízení přes iDMSS/gDMSS. Můžete přejít na odkaz a zkontrolovat "Jak přesunout zařízení z iDMSS/gDMSS do DMSS"